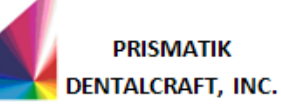

#### 1.0 PURPOSE

1.1 To describe the steps necessary to manually calibrate the TS150e.

### 2.0 SCOPE

2.1 This protocol is relevant to the calibration of the TS150*e*.

### 3.0 APPLICABILITY

3.1 This protocol is applicable to any department calibrating the TS150*e*.

### 4.0 SUMMARY OF CHANGES / JUSTIFICATIONS OF CHANGES SINCE LAST REVISION

|      |                | REVISION STATUS                                                                  |
|------|----------------|----------------------------------------------------------------------------------|
| Rev. | Effective Date | Description & Justifications of Change(s)                                        |
| 1.0  | MAY 01 2017    | Initial Release / The new TS150e requires documentation to<br>calibrate the CNC. |

#### 5.0 **DEFINITIONS**

- 5.1 BRadius (R) Radius between B-axis center of rotation and material
- 5.2 Center Offset (D) distance between center of rotation between A-axis and B-axis
- 5.3 M1\_Home\_Offset (AHO) A axis home offset
- 5.4 M2\_Home\_Offset (BHO) B axis home offset
- 5.5 G54\_OffsetX offset between machine X-axis zero and G54 X-axis zero
- 5.6 G54\_OffsetY offset between machine Y-axis zero and G54 Y-axis zero
- 5.7 G54\_OffsetZ offset between machine Z-axis zero and G54 Z-axis zero
- 5.8 CtsPerDegA Counts per degree of A-axis
- 5.9 CtsPerDegB Counts per degree of B-axis
- 5.10 OringOffsetX Machine offset in X-axis
- 5.11 OringOffsetY Machine offset in Y-axis
- 5.12 XAxisScaleCorrection set to 1
- 5.13 XAxisCorrectionAng set to 0

#### 6.0 **REFERENCES**

- 6.1 None.
- 7.0 **RESPONSIBILITIES** 
  - 7.1 N/A

#### 8.0 MATERIAL/EQUIPMENT

- 8.1 Digital Caliper
- 8.2 TS150 Calibration Software

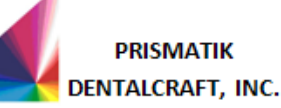

- 8.3 PMMA Calibration Blocks -- IOS P/N 40820-01
- 8.4 4mm Carbide Cutting Tool
- 8.5 11mm torque wrench set at 3.95 Nm (for tightening collet/tool)
- 8.6 2.5mm screwdriver hex
- 8.7 Distilled water
- 8.8 3.00mm collet
- 8.9 Micrometer

#### 9.0 PROCESS MAP/FLOW CHARTS

9.1 N/A

#### 10.0 PROCEDURE

**Overview:** Calibration is achieved by adjusting the calibration parameters of the mill. An initial calibration cube is milled to check the status of the machine. When the mill is not calibrated, the cube will appear distorted and may have a step or twist. When the mill is calibrated, the cube has no distortions and nominally has the dimensions shown below. During the calibration process, measurements of the cube are entered into the calibration software to create new calibration parameters. Iterating this process 3-6 times will calibrate a machine.

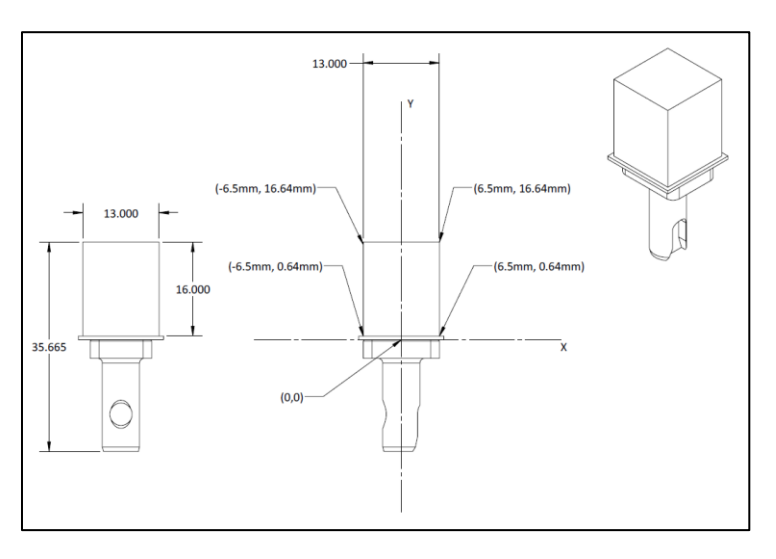

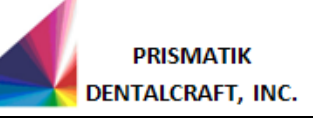

- 10.1 Remove the coolant and fill reservoir with plain, distilled water. The distilled water is less viscous than the coolant and will help prevent clogging of the coolant pumps with PMMA.
- 10.2 Remove the top filter from the trough to prevent clogging.

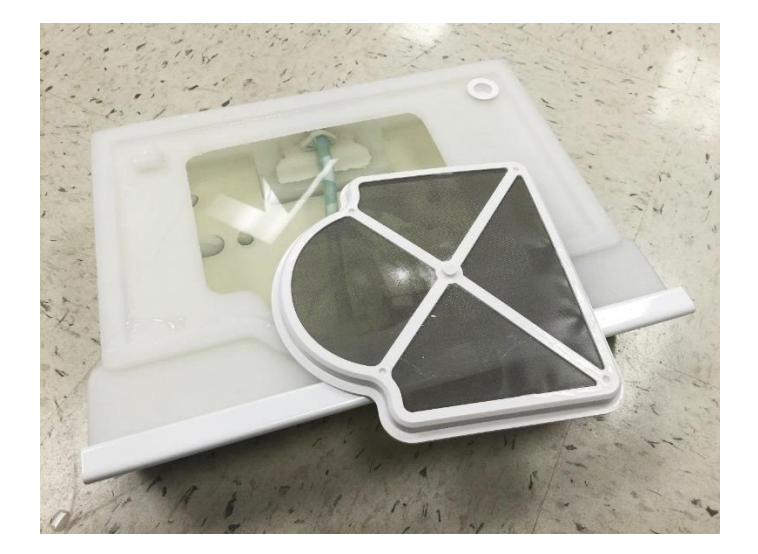

10.3 Open the mill program and click on the **service button**. The password is: 1234.

| IOS Technologies Chair-Side Mill 2.0.0.11                         |                      |
|-------------------------------------------------------------------|----------------------|
| LOAD PROGRAM                                                      | IDEW/ELL<br>RATORIES |
| Patient Info                                                      | Material:            |
| (none)                                                            | Obsidian             |
| STATUS:<br>Program Cancelled:                                     |                      |
| FILE C:\NC\TS150 Calibration Block REV3\ts-150-calibration-block- | rev3.NC              |
| Obsidian                                                          |                      |

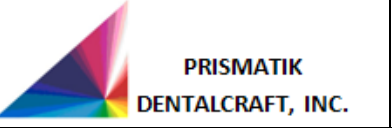

Release ECO No.: 6996Document No.: 6438Release Date: MAY 01 2017Revision: 1.0

### Calibration of the TS150e

10.4 Click the **settings tab** to view the initial calibration parameters. If prompted, enter the password IOSTECH.

| ervice                        | Advanced                                             | Settings                                  | Messages                                          | MessageArchive | Burn In Control | UI Colors |                        |     |                 |
|-------------------------------|------------------------------------------------------|-------------------------------------------|---------------------------------------------------|----------------|-----------------|-----------|------------------------|-----|-----------------|
| ⊿ Burr                        | n In Settings                                        | 3                                         |                                                   |                |                 |           |                        | *   | ND X ( )        |
| Burn                          | InDelay                                              |                                           |                                                   |                | 10              |           |                        |     | X Position (mm) |
| Burn                          | InFile                                               |                                           |                                                   |                |                 |           |                        |     | -0.667          |
| Burn                          | InTime                                               |                                           |                                                   |                | 21:58:30        |           |                        | -   | Y Position (mm) |
| Calif                         | bration Sett                                         | ings                                      |                                                   |                |                 |           |                        | =   | 8.496           |
| AAxis                         | sTotalCounts                                         | -                                         |                                                   |                | 29153           |           |                        |     |                 |
| BAxis                         | sTotalCounts                                         |                                           |                                                   |                | 69175           |           |                        |     | Z Position (mm) |
| BRad                          | dius                                                 |                                           |                                                   |                | 30.36623377     |           |                        |     | -0.001          |
| Cente                         | terOffset                                            |                                           |                                                   |                | 41.12797568     |           |                        |     | A Desilier (des |
| CtsP                          | erDegA                                               |                                           |                                                   |                | 222.38790751    |           |                        |     | A Position (deg |
| CtsP                          | erDegB                                               |                                           |                                                   |                | 222.13825262    |           |                        |     | -43.800         |
| G54_                          | OffsetX                                              |                                           |                                                   |                | 0.08            |           |                        |     | Tool Offset     |
| G54_                          | _OffsetY                                             |                                           |                                                   |                | -9.735          |           |                        |     | -19.761         |
| G54_                          | _OffsetZ                                             |                                           |                                                   |                | 1.642           |           |                        |     |                 |
| G55_                          | _OffsetX                                             |                                           |                                                   |                | 0               |           |                        |     |                 |
| G55_                          | _OffsetY                                             |                                           |                                                   |                | 0               |           |                        |     |                 |
| G55_                          | _OffsetZ                                             |                                           |                                                   |                | 0               |           |                        |     |                 |
| G56_                          | _OffsetX                                             |                                           |                                                   |                | 0               |           |                        |     |                 |
| G56                           | OffsetY                                              |                                           |                                                   |                | 0               |           |                        |     |                 |
| G56_                          | _OffsetZ                                             |                                           |                                                   |                | 0               |           |                        |     |                 |
| Origi                         | inOffsetX                                            |                                           |                                                   |                | 0               |           |                        |     |                 |
| Origi                         | inOffsetY                                            |                                           |                                                   |                | 20.9269873      |           |                        |     |                 |
| XAxis                         | sScaleCorrec                                         | tion                                      |                                                   |                | 1.022           |           |                        |     |                 |
| YAxis                         | sCorrectionAr                                        | ng                                        |                                                   |                | 1.3             |           |                        |     |                 |
| ZAxis                         | sTotalCounts                                         |                                           |                                                   |                | 25000           |           |                        | *   |                 |
| ontrolle<br>to the c<br>effec | er settings are<br>operator scre<br>ct the next time | e download<br>en. Most ot<br>e that the p | ed when retur<br>her settings ta<br>rogram is run | ning<br>ake    |                 | Export    | Restore Default Settin | ngs | DONE            |

10.5 Enter the starting calibration parameters below.

#### Table 1

| B Radius | Center<br>Offset | M1<br>Home<br>Offset | M2<br>Home<br>Offset | G54X | G54Y  | G54Z  | Origin<br>Offset X | Origin<br>Offset Y | CtsPerDegA | CtsPerDegB |
|----------|------------------|----------------------|----------------------|------|-------|-------|--------------------|--------------------|------------|------------|
| 29.8     | 40               | 15100                | -42000               | 0    | -10.0 | 1.300 | 0                  | 21                 | 222.2222   | 222.2222   |

10.6 **Important**: On all machines, set the following parameters. These values won't change during calibration:

Table 2

| XAxisScaleCorrection | YAxisCorrectionAng | CtsPerDegA | CtsPerDegB |
|----------------------|--------------------|------------|------------|
| 1                    | 0                  | 222.2222   | 222.2222   |

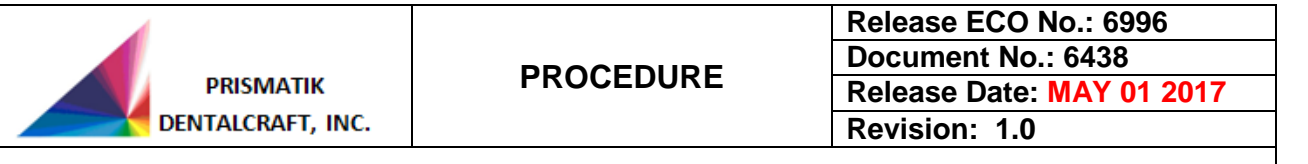

10.7 Click done.

#1K #2K

10.8 Click the **Advanced Tab** to gain access to the **Command Line**. In the **Command Line** enter these four separate commands.

| #211                                                                       |                                                                                                    |                                                                                                    |                                                       |
|----------------------------------------------------------------------------|----------------------------------------------------------------------------------------------------|----------------------------------------------------------------------------------------------------|-------------------------------------------------------|
| I7010=3                                                                    |                                                                                                    |                                                                                                    |                                                       |
| 17020=3                                                                    |                                                                                                    |                                                                                                    |                                                       |
| IOS Technologies Chair-Side Mill 2.0.0.10                                  |                                                                                                    |                                                                                                    | _ <b>_</b> ×                                          |
| Service Advanced Settings Messages M                                       | lessageArchive Burn In Control UI Colors                                                                                                    |                                                                                                    | - 2                                                   |
| Axis         mm/degrees         Counts         ▲           X         0.045 |                                                                                                    | GUI Version: 2.0.0 10 A                                                                                                   | X Position (mm)<br>0.045<br>Y Position (mm)<br>9.508  |
| Command Line                                                               | Inputs                                                                                                    | Outputs                                                                                                    | Z Position (mm)<br>0.000                              |
| A Set                                                                      | <ul> <li>0: Air Pressure Good (goes on when pressure is above 70psi)</li> <li>1: Door Closed</li> <li>2: Unused</li> <li>3: Oil Level (jumper in place = ON. removed = OFF)</li> </ul> | <ul> <li>0: Indexer Direction</li> <li>1: Indexer Motor</li> <li>2: High Speed Air</li> <li>3: Door Lock Valve</li> </ul> | A Position (deg)<br>-42.314<br>Tool Offset<br>-16.973 |
| B Set<br>Z Set<br>X mm Set                                                 | 4: Trough Loaded     5: Coolant Pressure OK     6: Unused                                                                                                    | <ul> <li>4: Coolant Pump</li> <li>5: Oil Pump</li> <li>6: Low Speed Air</li> </ul>                                        |                                                       |
| Y mm<br>Send Command<br>NC File Stats Watch                                | 7: Indexer Moving                                                                                                    | 7: Unused                                                                                                    |                                                       |
| •                                                                          | m                                                                                                    | 4                                                                                                    | DONE                                                  |

10.9 Rotate the A Axis all the way to one of its hard stops. Record the **Counts Value**.

| 🛐 IOS T                       | echnologies Chair-                                              | Side Mill 2.0.                           | 0.10                                  |                           |                                                       |                    |                                                |                                                                                  |
|-------------------------------|-----------------------------------------------------------------|------------------------------------------|---------------------------------------|---------------------------|-------------------------------------------------------|--------------------|------------------------------------------------|----------------------------------------------------------------------------------|
| Servic                        | e Advanced                                                      | Settings                                 | Messages                              | MessageArchive            | Burn In Control                                       | II Colors          |                                                |                                                                                  |
| Axis<br>X<br>Y<br>Z<br>A<br>B | mm/degrees<br>0.045<br>9.508<br>0.000<br>-42.314<br>42.275<br>" | Counts<br>0 174<br>-9394.662<br>9395.809 |                                       | Jog -                     | Axis A                                                | Jog +              | GUI Version: 2.0.0.10<br>PLC/Motion SW Version | X Position (mm)<br>0.045<br>Y Position (mm)<br>9.508<br>Z Position (mm)<br>0.000 |
| Comr<br>#1K                   | and Line                                                        |                                          |                                       | 0: Air<br>0: whe          | Pressure Good (go<br>an pressure is abov<br>or Closed | es on<br>re 70psi) | 0: Indexer Direction<br>1: Indexer Motor       | A Position (deg)<br>-42.314                                                      |
| Move                          | ,                                                               |                                          |                                       | 2: Uni                    | used                                                  | - ON               | 2: High Speed Air                              | -16.973                                                                          |
| A<br>B                        |                                                                 |                                          | <ul><li>▼ Set</li><li>▼ Set</li></ul> | 3: on<br>3: rem<br>4: Tro | vugh Loaded                                           | ace – ON,          | 3: Door Lock Valve     4: Coolant Pump         |                                                                                  |
| z                             |                                                                 |                                          | ▼ Set                                 | 5: Coo                    | plant Pressure OK                                     |                    | 5: Oil Pump                                    |                                                                                  |
| Y<br>Y                        | m                                                               | m<br>M                                   |                                       | 6: Uni                    | used<br>exer Moving                                   |                    | 6: Low Speed Air<br>7: Unused                  |                                                                                  |
| ■ 1                           | C File Stats                                                    | - Se                                     | nd Command<br>Watch                   | Tool Tool                 | uch                                                   |                    |                                                |                                                                                  |

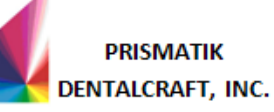

- 10.10 Rotate the A Axis to its other stop. Record the Counts Value again.
- 10.11 Calculate the difference by taking the larger number and subtracting the smaller value. Example:

|   | 10000  |
|---|--------|
| _ | -15000 |
|   | 25000  |

- 10.12 Enter this number as **AAxis TotalCounts** in the **Settings Tab.** Click **Done.**
- 10.13 Repeat steps 10.10 through 10.13 for the B Axis, updating the **BAxis TotalCounts** setting.
- 10.14 Close the GUI and cycle the power with the **Rear Rocker Switch**.
- 10.15 Run the calibration program. Click Load Program to find the NC file.

| LOAD PROGRAM                                                    | LIDEWELL<br>RATORIES |
|-----------------------------------------------------------------|----------------------|
| Patient Info                                                    | Material:            |
| (none)                                                          | Obsidian             |
| STATUS:<br>Program Cancelled:                                   |                      |
| FILE C:NC\TS150 Calibration Block REV3\ts-150-calibration-block | ock-rev3.NC          |
| Obsidian                                                        |                      |

10.16 Choose TS150e Calibration Block 4mm.NC for the TS150e. Take care to ensure the correct file is chosen for the mill.

| Burn   | New folder                        |                  |               |       |  |
|--------|-----------------------------------|------------------|---------------|-------|--|
| ;      | Name                              | Date modified    | Туре          | Size  |  |
| р      | block-lacing                      | 8/3/2016 3:43 PM | Text Document | 21 KB |  |
| oads   | ts-150e-calibration-block-rev3.NC | 8/3/2016 5:05 PM | NC File       | 1 KB  |  |
| ULT    |                                   |                  |               |       |  |
| lest . |                                   |                  |               |       |  |
| Places |                                   |                  |               |       |  |
|        |                                   |                  |               |       |  |
| nents  |                                   |                  |               |       |  |
|        |                                   |                  |               |       |  |
| s      |                                   |                  |               |       |  |

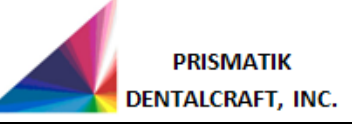

10.17 Load a PMMA calibration block and a 4mm carbide cutting tool using the precalibrated torque wrench.

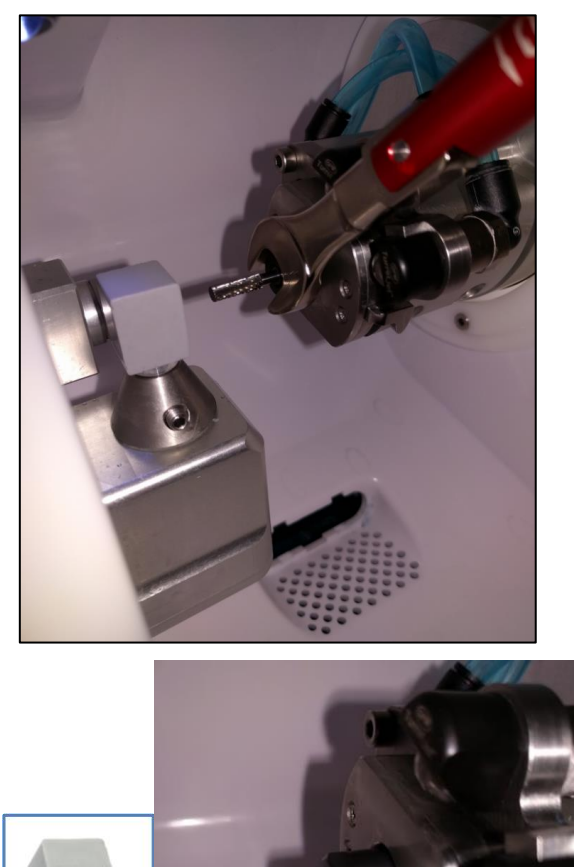

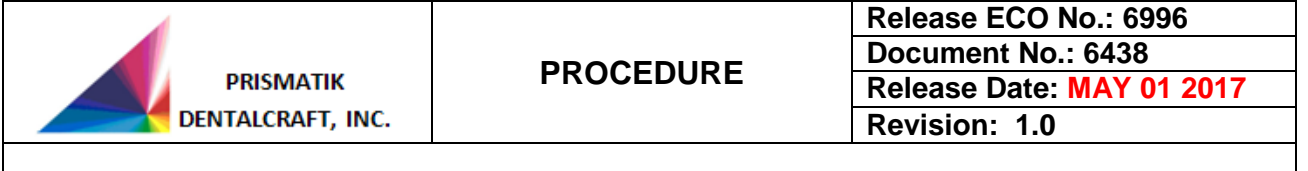

10.18 When milling is complete, open the TS150 calibration program.

| TS150 Calibration    | Program V0.4 |                 | -       | - | the locations in | and an other |            | - <b>X</b> |
|----------------------|--------------|-----------------|---------|---|------------------|--------------|------------|------------|
| Measured Values      |              |                 |         |   |                  |              |            |            |
| Top:                 | 13           | Top Step Dir:   | No Step | • |                  |              |            | ~          |
| Bottom:              | 13           | Bot Step Dir:   | No Step | • |                  |              |            | TOP STEP   |
| Top Step:            | 13           | Block-Mandrel:  | 35.665  |   |                  |              | $\wedge$   | >          |
| Bottom Step:         | 13           | Z Dim:          | 13      |   | TOP              | $\sim$       | $\times$   |            |
| GUI Calibration Para | ameters      |                 |         |   |                  | $\sim$       | $\sim$     | ¥          |
| Center Offset:       | 40           | G54X:           | 0       |   |                  |              | É.         | BAC        |
| B Radius:            | 29.8         | G54Y:           | -10     |   |                  |              | FRO        |            |
| M1 Home Off:         | 15100        | G54Z:           | 1.65    |   | 1                | $\checkmark$ |            |            |
| M2 Home Off:         | -42000       | Origin Off. X:  | 0       |   |                  | Bot          |            |            |
| Cts. Per Deg A:      | 222.2222     | Origin Off. Y:  | 21      |   | B                | Sot Step     |            | 2-011      |
| Cts. Per Deg B:      | 222.2222     | ]               |         |   |                  | Y            | l Q        |            |
| New Calibration Par  | ameters      |                 |         |   |                  |              | $\bigcirc$ |            |
|                      | Genera       | ate Cal. Param. |         |   | BLOCK-MANDREL    |              |            |            |
|                      |              |                 |         |   |                  | /            |            |            |
| Center Offset:       |              | G54X:           |         | _ |                  |              |            |            |
| B Radius:            |              | G54Y:           |         |   |                  |              |            |            |
| M1 Home Off:         |              | G54Z:           |         |   | +                |              |            |            |
| M2 Home Off:         |              |                 |         |   |                  |              |            |            |
|                      |              |                 |         |   |                  |              |            |            |

10.19 Using a digital caliper, measure the following dimensions on the finished block:

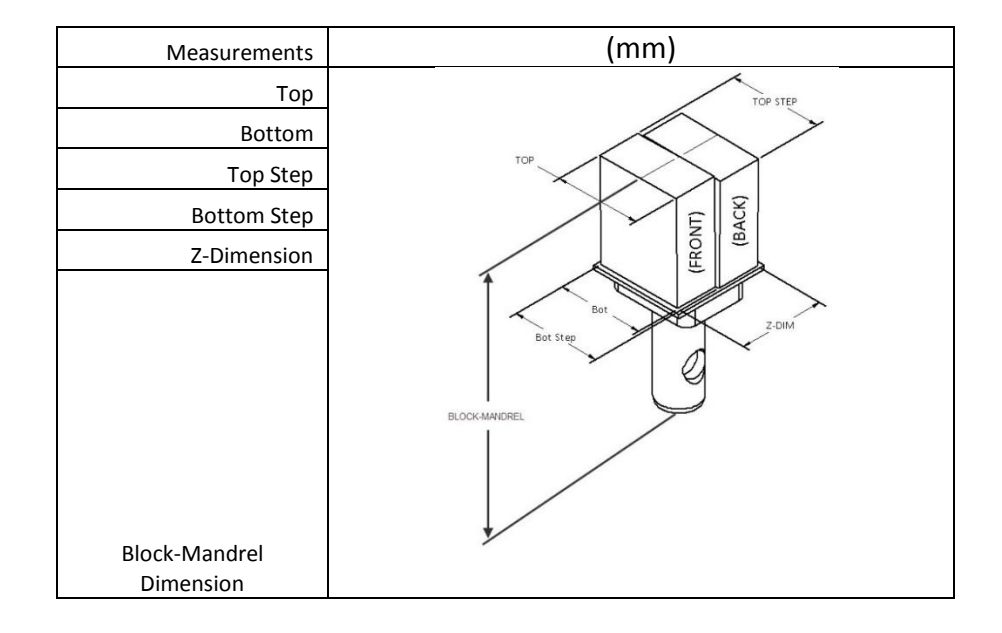

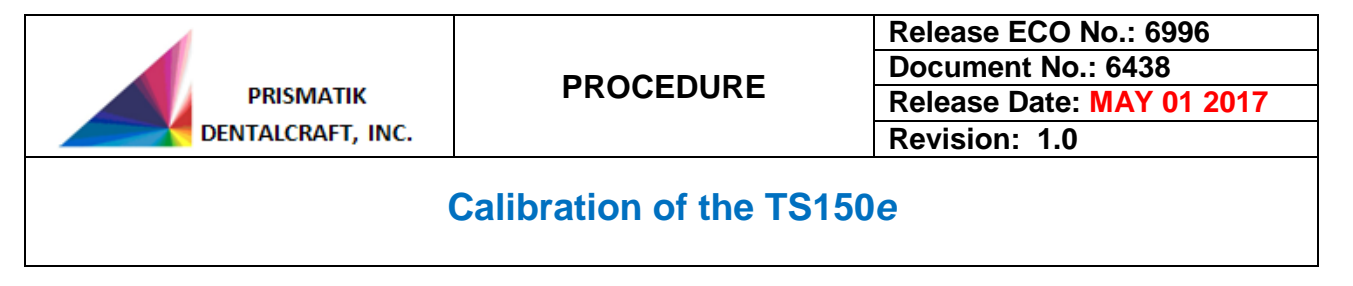

10.20 Enter the new measurements into the calibration program.

| Measured Values      |          |                    |         |   |         |           |                       |            |           |         |
|----------------------|----------|--------------------|---------|---|---------|-----------|-----------------------|------------|-----------|---------|
| Top:                 | 13       | Top Step Dir:      | No Step | • |         |           |                       |            | ~         |         |
| Bottom:              | 13       | Bot Step Dir:      | No Step | • |         |           |                       | /          | 7         | OP STEP |
| Top Step:            | 13       | Block-Mandrel:     | 35.665  |   | L       |           |                       | $\square$  |           |         |
| Bottom Step:         | 13       | Z Dim:             | 13      |   | L       | TOP       |                       | >          | $\supset$ | /       |
| GUI Calibration Para | ameters  |                    |         |   |         |           | $\sim$                | $\searrow$ | Tr        |         |
| Center Offset:       | 40       | G54X:              | 0       |   |         | /         |                       |            | BAC       |         |
| B Radius:            | 29.8     | G54Y:              | -10     |   |         |           |                       |            | PH C      |         |
| M1 Home Off:         | 15100    | G54Z:              | 1.65    |   | 1       | É ,       | $\sim$                |            |           | ~       |
| M2 Home Off:         | -42000   | Origin Off. X:     | 0       |   |         | $\langle$ | Bot                   |            |           |         |
| Cts. Per Deg A:      | 222 2222 | Origin Off. Y:     | 21      |   |         | Bot       | Step                  | 7          | $\sum$    | 2-014   |
| Cts. Per Deg B:      | 222.2222 |                    |         |   |         |           | $\mathbf{\mathbf{v}}$ | 6          | 3         |         |
| Vew Calibration Par  | ameters  |                    |         |   |         |           |                       |            |           |         |
|                      | Ger      | nerate Cal. Param. |         |   | BLUCK M | MUREL     |                       | /          |           |         |
| Center Offset:       |          | G54X:              |         |   |         |           | /                     |            |           |         |
| B Radius:            |          | G54Y:              |         |   |         |           |                       |            |           |         |
| M1 Home Off:         |          | G54Z:              |         |   |         |           |                       |            |           |         |
| M2 Home Off:         |          |                    |         |   |         |           |                       |            |           |         |

- 10.21 For Top Step Direction, when facing the set screw hole, enter whether the front or back face protrudes higher at the top side of the block; towards you is higher. For Bottom Step Direction enter whether the front or back face protrudes higher for the bottom side of the block. Example: image above shows the top step direction is back higher, and the bottom step direction is also back higher.
- 10.22 Enter the GUI parameters used for milling the calibration block into the calibration program.

| 101 Technologies Char-Sole Wit 201012                                                                                                    |                                                                                                    |                           | an and a second second                                                                                                    | in Rogan VIA                                                                                                    | And in case of the local division of the                                                                                                    | - | terms international statements | 10.0010 Mar. 20                                                                                                    |
|----------------------------------------------------------------------------------------------------|----------------------------------------------------------------------------------------------------|---------------------------|----------------------------------------------------------------------------------------------------|----------------------------------------------------------------------------------------------------|----------------------------------------------------------------------------------------------------|---|--------------------------------|----------------------------------------------------------------------------------------------------|
| Service Advanced Settings Messages Messag                                                                                                    | eventive Bars In Control UII Colors                                                                                                    |                           |                                                                                                    |                                                                                                    |                                                                                                    |   |                                |                                                                                                    |
| Purrin/Living<br>Durini/Living<br>Calibration Statings<br>Adual SoliChurds<br>Data StatiChurds<br>CalibraChuid<br>CalibraChuid<br>Chuid<br>Chuid<br>Chu | 10<br>21:63:30<br>29:953<br>30:24420377<br>41:12795480<br>2023 30796591<br>2023 30796591<br>2023 30796591<br>2023 30796591<br>2023 30796591<br>2023 30796591<br>2023 3079659<br>2023 3079659<br>2024 3079659<br>2024 3079659<br>2024 3079659<br>2024 3079659<br>2024 3079659<br>2024 3079659<br>2024 3079659<br>2024 3079659<br>2024 3079659<br>2024 3079659<br>2024 3079659<br>2024 3079659<br>2024 3079659<br>2024 3079659<br>2024 3079659<br>2024 3079659<br>20240000000000000000000000000000000000 | , XP<br>2 P<br>2 P        | Validar (HH)<br>6.467<br>8.456<br>8.456<br>4.041<br>4.041<br>4. | <ul> <li>11</li> <li>11</li> <li>11</li> <li>11</li> <li>11</li> <li>12</li> <li>14</li> <li>124</li> <li>124</li> <li>125</li> <li>4700</li> <li>125,000</li> <li>125,000</li> </ul> | Ma Bay Sr. Ye Bay<br>Book Marane II 444<br>2 Star II<br>Star II<br>Star II<br>Star II<br>Star II<br>Star II<br>Star II<br>Star II<br>Star II<br>Star II | 1 |                                | the second second secon |
| GBL_ONLY<br>GBL_ONLY<br>GBL_ONLY<br>Association<br>Association<br>Ass                                                 | 0<br>0<br>20 (000073)<br>1.02<br>1.3<br>20000<br>Kapont                                                                                                    | - Restore Defeat Suffings | Concernance<br>Concernance<br>Concer                                                                         |                                                                                                    | state Cal Pases<br>State<br>State<br>State                                                                                                    | ļ | - /                            |                                                                                                    |

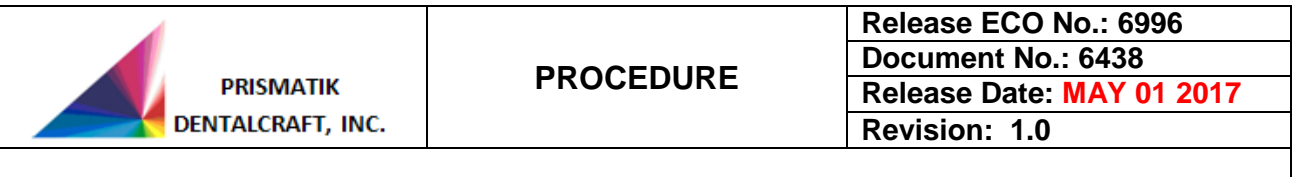

| TS150 Calibration    | Program V0.4 | per chi canal      | -       | - |                           |                                                                            |            |
|----------------------|--------------|--------------------|---------|---|---------------------------|----------------------------------------------------------------------------|------------|
| Measured Values      |              |                    |         |   |                           |                                                                            |            |
| Top:                 | 13           | Top Step Dir:      | No Step | - |                           |                                                                            |            |
| Bottom:              | 13           | Bot Step Dir:      | No Step |   |                           |                                                                            | /          |
| Top Step:            | 13           | Block-Mandrel:     | 35.665  |   |                           |                                                                            | $\wedge$   |
| Bottom Step:         | 13           | Z Dim:             | 13      |   | TOP                       | $\sim$                                                                     | $\searrow$ |
| GUI Calibration Para | ameters      |                    |         |   | ×                         | $\!\!\!\!\!\!\!\!\!\!\!\!\!\!\!\!\!\!\!\!\!\!\!\!\!\!\!\!\!\!\!\!\!\!\!\!$ | $\searrow$ |
| Center Offset:       | 40           | G54X:              | 0       |   | /                         | $ \land \checkmark $                                                       | E          |
| B Radius:            | 29.8         | G54Y:              | -10     |   |                           |                                                                            | L R        |
| M1 Home Off:         | 15100        | G54Z:              | 1.65    |   | 1                         |                                                                            |            |
| M2 Home Off:         | -42000       | Origin Off. X:     | 0       |   | $\langle \langle \rangle$ | Bot                                                                        | XV         |
| Cts. Per Deg A:      | 222 2222     | Origin Off. Y:     | 21      |   | Bot St                    | •                                                                          |            |
| Cts. Per Deg B:      | 222 2222     |                    |         |   |                           | $\mathbf{\mathbf{Y}}$                                                      | 10         |
| New Calibration Rev  | ameters      |                    |         |   |                           |                                                                            | G          |
|                      | Ger          | nerate Cal. Param. |         |   | LOCK-MANDREL              | /                                                                          | $\succ$    |
| Center Offset:       | 1            | G54X:              |         |   |                           |                                                                            |            |
| B Radius:            |              | G54Y:              |         |   |                           |                                                                            |            |
| M1 Home Off:         |              | G54Z:              |         |   |                           |                                                                            |            |
| M2 Home Off:         |              |                    |         |   | -                         |                                                                            |            |

- 10.24 Click the **settings tab** to view the previous calibration parameters. Enter the new calibration parameters into the mill settings. Keep settings the same from Table 2 Click **done**. Click **reset controller button**, then click **yes**. This will make the changes effective.
- 10.25 Run a new calibration block on the machine with the new parameters. (Section 10.16 10.26). With each iteration, the mill will get closer to being calibrated. It may take 3 to 6 blocks to fully calibrate a machine.
- 10.26 When the step has been eliminated and the top and bottom measurements are in spec, input 13.00 for top, top step, bottom and bottom step and continue calibration.
- 10.27 Repeat the process until a block with no distortions and all the correct dimensions (see below) is produced. The mill is calibrated. Please note that we should get as close to nominal measurements as possible since over time the machine may lose calibration. This calibration process can get within 20 microns of the nominal measurements but the machine is considered calibrated if the machine is within the tolerances in the figure below. Note there is a parallelism tolerance of 20 microns between surfaces along the x axis. The parallelism tolerance is the difference in measurement in the x dimension between top and bottom of the block.

| Measurements                 | (mm)        |
|------------------------------|-------------|
| Тор                          | 13±0.05     |
| Bottom                       | 13±0.05     |
| Top Step                     | 13±0.05     |
| Bottom Step                  | 13±0.05     |
| Z-Dimension                  | 13-13.05    |
| Block-Mandrel Dimension      | 35.665±0.10 |
| X-Dimension Planar Tolerance | 0.020       |

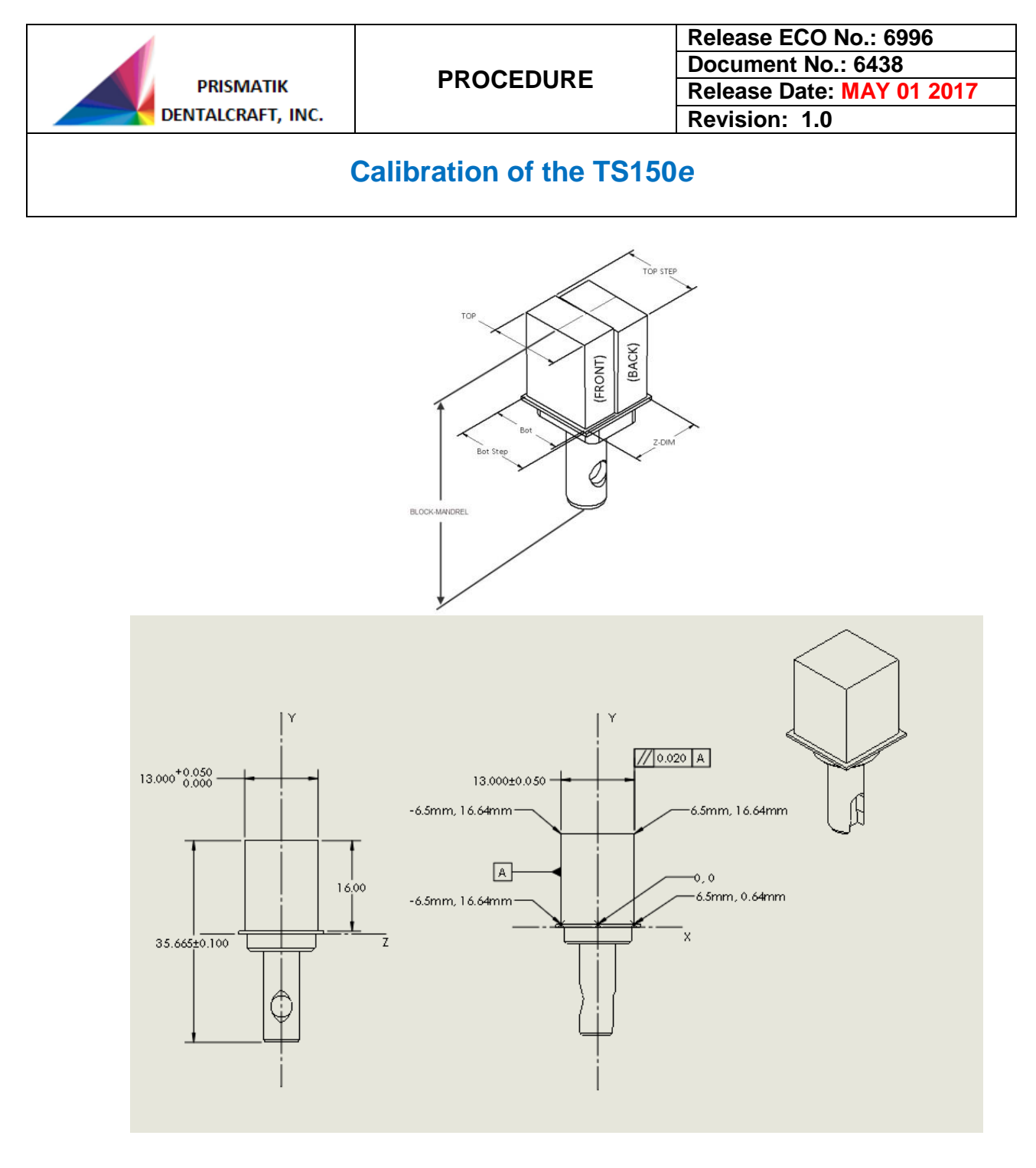

#### 11.0 REQUIRED PROPERITES

11.1 See section 10.22.

#### 12.0 DOCUMENTATION

12.1 None.

END OF DOCUMENT